## Система Дистанционного обучения МБОУ СШ №37

Краткая инструкция по вставке Задания

https://do.uln.su/

## Заходим в режим Редактирования Курса

## По кнопке Добавить ресурс или элемент Курса выбираем элемент Задание

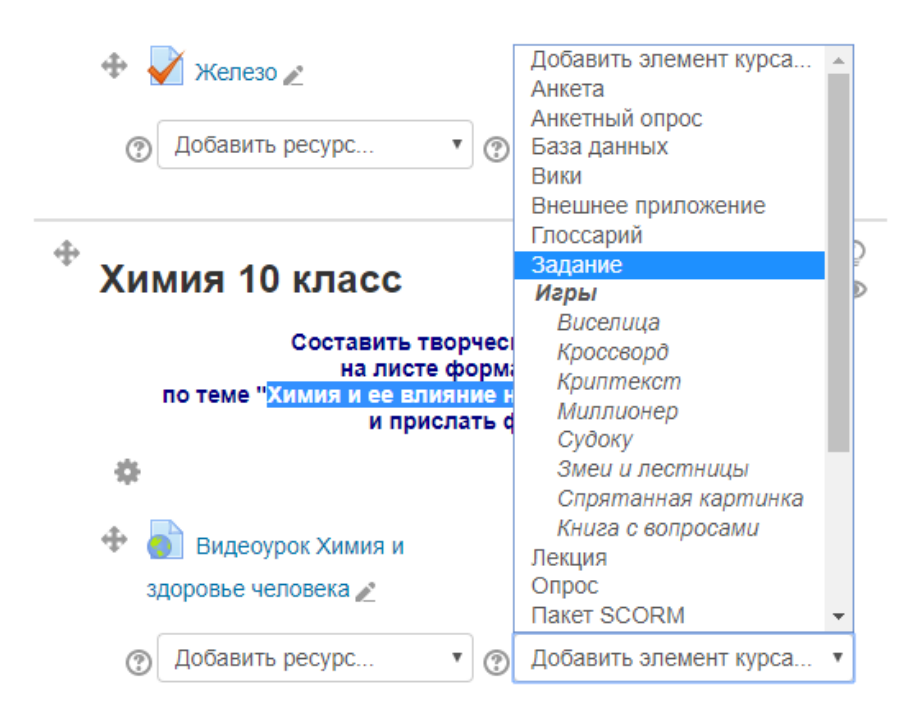

## Вносим Название и Описание элемента

| Обц   | lee        |                         |                       |         |           |             |   |
|-------|------------|-------------------------|-----------------------|---------|-----------|-------------|---|
| Назва | ние зада   | ния*                    |                       |         |           |             |   |
| Хими  | ія и ее вл | ияние на :              | здоров                | ье чело | века      |             |   |
| Описа | ание*      |                         |                       |         |           |             |   |
|       | Абзац      | • B                     | Ι                     |         | -<br>  00 | <b>%</b> 1  |   |
| •     | e <u>U</u> | <u>S</u> X <sub>2</sub> | <b>X</b> <sup>2</sup> | EE      |           |             |   |
| Шриф  | фт 💌       | Размер                  | •                     |         | AB        | √α <u>+</u> | Ω |
| Крат  | кое сообі  | цение по т              | геме                  | •       |           |             | 2 |
|       |            |                         |                       |         |           |             | - |

## Дальнейшие настройки по желанию

| • Типы представлений ответов                                                                                                    | В                                                                                                    |
|----------------------------------------------------------------------------------------------------|----------------------------------------------------------------------------------------------------|
| Типы представлений ответов<br>○ Ответ - в виде текста ⑦ ☑ Ответ в в<br>Если необходим просто развёрнутый текстовый<br>Лимит слов ⑦<br>○ Включить                                                                                                    | Если Вы хотите, чтобы Вам прислали фотографию<br>или файл с компьютера, который Вы проверите<br>виде файла 🕐                                                                                                    |
| Максимальное число загружаемых фай.                                                                                                    | лов 🕐<br>- одно задание, один файл!Иначе трудно будет проверять                                                                                                    |
| Максимальный размер файла 💿                                                                                                    | Больше НЕ НАДО!!!                                                                                                    |
| Максимальный размер загружаемого фа                                                                                                    | йла для уровня «Элемент курса» (1Мбайт) 🔻                                                                                                    |
|                                                                                                    |                                                                                                    |
| <ul> <li>Комментарии с отзывом (?) Ведо</li> <li>Встроенный комментарий (?)</li> <li>Нет •</li> </ul>                                                                                                    | омость с оценками 🕐 🔲 Файлы с отзывами 🕐<br>Если Вы планируете проверить рабог<br>и отослать ученику фотографию<br>проверенной работы!!!!                                                                                                    |
| <ul> <li>Комментарии с отзывом (?) Ведс</li> <li>Встроенный комментарий (?)</li> <li>Нет •</li> <li>СТАВЛЯЕМ ТАК!!!</li> <li>врешать новые попытки (?)</li> </ul>                                                                                                    | омость с оценками (?) С Файлы с отзывами (?)<br>Если Вы планируете проверить работ<br>и отослать ученику фотографию<br>проверенной работы!!!!<br>Оценка                                                                                                    |
| <ul> <li>Комментарии с отзывом ⑦ ■ Ведс</li> <li>Встроенный комментарий ⑦</li> <li>Нет ▼</li> <li>Ставляем так!!!</li> <li>врешать новые попытки ⑦</li> <li>ручную ▼</li> </ul>                                                                                                    | омость с оценками (?) Файлы с отзывами (?)<br>Если Вы планируете проверить работ<br>и отослать ученику фотографию<br>проверенной работы!!!!<br>Файлы с отзывами (?)<br>и отослать ученику фотографию<br>проверенной работы!!!!                                                                                                    |
| <ul> <li>Комментарии с отзывом (?) ■ Ведс</li> <li>Встроенный комментарий (?)</li> <li>Нет ▼</li> <li>Ставляем так!!!</li> <li>врешать новые попытки (?)</li> <li>ксимальное количество попыток (?)</li> </ul>                                                                                | омость с оценками () Файлы с отзывами ()<br>Если Вы планируете проверить работ<br>и отослать ученику фотографию<br>проверенной работы!!!!<br>Файлы с отзывами ()<br>Если Вы планируете проверить работ<br>и отослать ученику фотографию<br>проверенной работы!!!!                                                                                         |
| <ul> <li>Комментарии с отзывом ⑦ ■ Ведо</li> <li>Встроенный комментарий ⑦</li> <li>Нет ▼</li> <li>Ставляем так!!!</li> <li>врешать новые попытки ⑦</li> <li>ручную ▼</li> <li>ксимальное количество попыток ⑦</li> <li>leoграничено ▼</li> </ul>                                              | омость с оценками () Файлы с отзывами ()<br>Если Вы планируете проверить работ<br>и отослать ученику фотографию<br>проверенной работы!!!!<br>Файлы с отзывами ()<br>Если Вы планируете проверить работ<br>и отослать ученику фотографию<br>проверенной работы!!!!<br>Сценка<br>Оценка ()<br>Тип Балл •<br>Шкала Пятибальная_ст •<br>Максимальный балл 100 |
| <ul> <li>Комментарии с отзывом ⑦ ■ Ведо</li> <li>Встроенный комментарий ⑦</li> <li>Нет ▼</li> <li>СТАВЛЯЕМ ТАК!!!</li> <li>зрешать новые попытки ⑦</li> <li>ручную ▼</li> <li>ксимальное количество попыток ⑦</li> <li>шеограничено ▼</li> </ul>                                              | омость с оценками () Файлы с отзывами ()<br>Если Вы планируете проверить работ<br>и отослать ученику фотографию<br>проверенной работы!!!!<br>Оценка<br>Оценка ()<br>Тип Балл •<br>Шкала Пятибальная_ст •<br>Максимальный балл 100<br>Метод оценивания ()                                                                                                  |
| <ul> <li>Комментарии с отзывом (?) Ведс</li> <li>Встроенный комментарий (?)</li> <li>Нет •</li> <li>СТАВЛЯЕМ ТАК!!!</li> <li>врешать новые попытки (?)</li> <li>ручную •</li> <li>ксимальное количество попыток (?)</li> <li>leoграничено •</li> </ul>                                        | омость с оценками ()<br>Сли Вы планируете проверить работ<br>и отослать ученику фотографию<br>проверенной работы!!!!                                                                                                    |
| <ul> <li>Комментарии с отзывом (?) Ведо</li> <li>Встроенный комментарий (?)</li> <li>Нет •</li> <li>СТАВЛЯЕМ ТАК!!!</li> <li>зрешать новые попытки (?)</li> <li>фучную •</li> <li>ксимальное количество попыток (?)</li> <li>leoграничено •</li> </ul>                                        | омость с оценками () Файлы с отзывами ()<br>Если Вы планируете проверить рабо<br>и отослать ученику фотографию<br>проверенной работы!!!!                                                                                                    |
| <ul> <li>Комментарии с отзывом (?) Ведс</li> <li>Встроенный комментарий (?)</li> <li>Нет •</li> <li>СТАВЛЯЕМ ТАК!!!</li> <li>врешать новые попытки (?)</li> <li>ручную •</li> <li>ксимальное количество попыток (?)</li> <li>leoграничено •</li> <li>Сохранить и вернуться к курсу</li> </ul> | омость с оценками () Пайлы с отзывами ()<br>Если Вы планируете проверить рабо<br>и отослать ученику фотографию<br>проверенной работы!!!!                                                                                                    |

## Вот так это будет выглядеть в Курсе

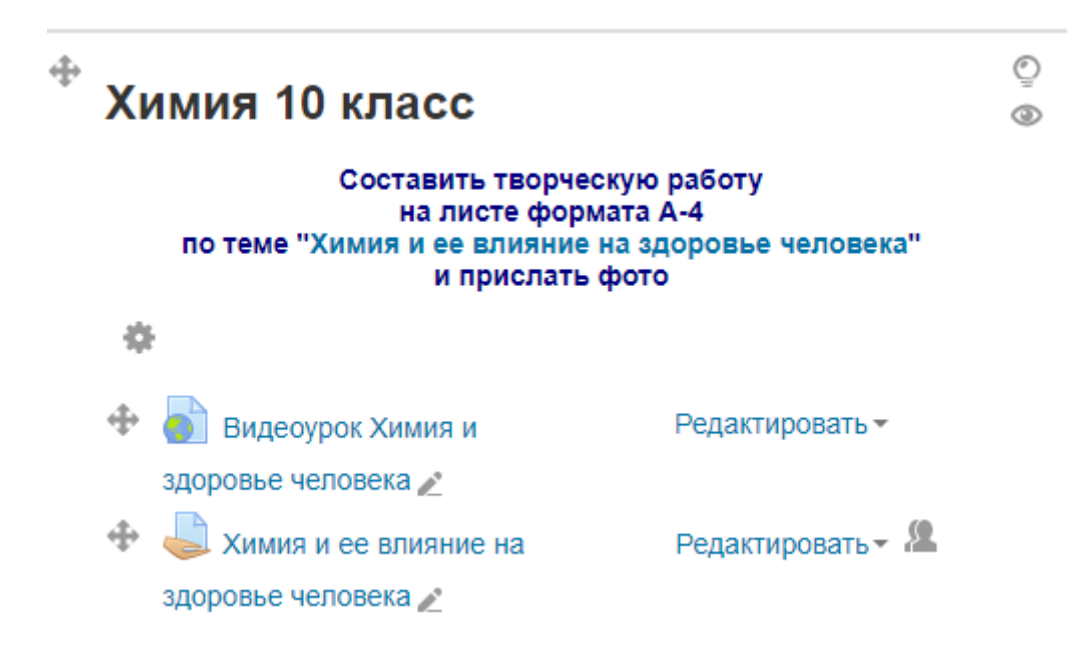

### Если Вы нажмете на заголовок Задания

#### Химия и ее влияние на здоровье человека

Краткое сообщение по теме

#### Резюме оценивания

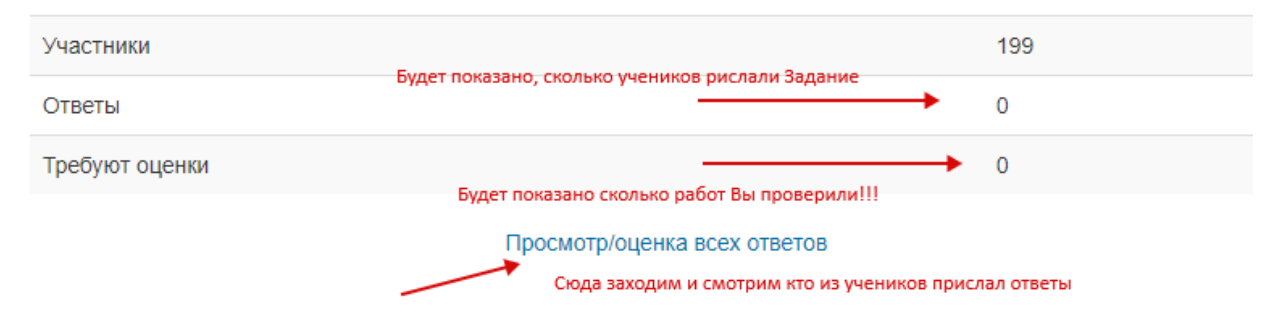

## Действия Учителя по оцениванию ученика ВРУЧНУЮ

| Действия оцени                              | вания          |                                |                    |                        |                                   |                             |                         |                                    |                                     |                  |                    |
|---------------------------------------------|----------------|--------------------------------|--------------------|------------------------|-----------------------------------|-----------------------------|-------------------------|------------------------------------|-------------------------------------|------------------|--------------------|
| Выберите                                    |                | T                              |                    |                        |                                   |                             |                         |                                    |                                     |                  |                    |
| Видимые группь                              | ы: Все уча     | стники                         |                    |                        |                                   |                             |                         |                                    |                                     |                  |                    |
| Имя: Все А Б<br>Фамилия: Все<br>Страница: 1 | ВГДЕІ<br>АБВГ, | Ё ЖЗИК<br>ДЕЁЖ:                | (ЛМНОПР<br>ЗИКЛМНО | СТУФХЦЧШЦ<br>ПРСТУФХЦЧ | цэюя<br>ішщэюя                    |                             |                         |                                    |                                     |                  |                    |
| Имя /<br>Фамилия                            | Отдел          | Статус                         | Оценка<br>=        | Редактировать          | Последнее<br>изменение<br>(ответ) | Ответ<br>в<br>виде<br>файла | Комментарии<br>к ответу | Последнее<br>изменение<br>(оценка) | Комментарии с отзывом               | Аннотация<br>PDF | Итоговая<br>оценка |
|                                             |                | Нет<br>ответа<br>на<br>задание | ≥ / 100,00         | Редактировать -        | -<br>юда ставим і                 | процент                     | оценки ученик           | • • • • •                          | Сюда пишем комме<br>если необходимо | нтарии,          |                    |

#### Химия и ее влияние на здоровье человека

# Нам необходимо Сохранить все изменения, оценки, комментарии

|             |                    | Спускаемся вниз странички        |  |  |  |  |  |
|-------------|--------------------|----------------------------------|--|--|--|--|--|
| Страница: 1 |                    |                                  |  |  |  |  |  |
|             | Сообщить студентам | Да 🔻                             |  |  |  |  |  |
|             |                    | Сохранить все оценки             |  |  |  |  |  |
|             | С выбранными       | Заблокировать ответы 🔻 Применить |  |  |  |  |  |
| - Опции     |                    |                                  |  |  |  |  |  |

## Ждём загрузки страницы

## Химия и ее влияние на здоровье человека

Краткое сообщение по теме

#### Быстрая оценка

Оценки сохранены

Продолжить

## Возвращаемся в свой Курс

ЛБОУ СШ №37, г. Ульяновск 🕨 Биология География Химия 🕨 Химия\_8-11 🕨 Химия 10 класс 🕨 Химия и ее влияние на здоровье человека 🕨 Оценивание

Химия и ее влияние на здоровье человека Действия оценивания

©Ямкина Е.В, заместитель директора по ИКТ МБОУ СШ №37 г. Ульяновска <u>https://do.uln.su</u> 2020